## ATX<sup>™</sup> Learning Portal

## **Entering Preparer and ERO Information**

Set up preparers and EROs in the Preparer/ERO Manager before you begin preparing returns. ATX adds this information to each return, reducing your work.

- Use the **Preparer** tab to enter all the information the IRS requires on the return.
- Use the **Firm** tab to enter information about the business.
- Use the **E-file** tab to indicate which person is the ERO by entering the EFIN and ERO PIN.

To add a new preparer in ATX:

- 1. In Return Manager, click Preparer/ERO.
- 2. ATX displays the Preparer/ERO Manager window. Click Add New. ATX adds a new blank row.

| Preparer/ERO Manager                               |                    |                   |           |           |               |        | ×                 |  |  |
|----------------------------------------------------|--------------------|-------------------|-----------|-----------|---------------|--------|-------------------|--|--|
| 1 of 1 Preparers                                   | Preparer Firm      | n E-File          |           |           |               |        |                   |  |  |
| Find: (Ctrl+F)                                     | First Name         | Middle Initial    | Last Name | PTIN      | Self Employed | SSN    | Print Signature F |  |  |
|                                                    | Megan              |                   | Caldwell  | P12345678 |               |        |                   |  |  |
| Clear Filters                                      |                    |                   |           |           |               |        |                   |  |  |
|                                                    |                    |                   |           |           |               |        |                   |  |  |
|                                                    |                    |                   |           |           |               |        |                   |  |  |
|                                                    |                    |                   |           |           |               |        |                   |  |  |
|                                                    |                    |                   |           |           |               |        |                   |  |  |
|                                                    |                    |                   |           | <         |               |        | >                 |  |  |
| Show 10 rows per page V H Page 1 of 1 V H 1-1 of 1 |                    |                   |           |           |               |        |                   |  |  |
| 🕐 Help 🐉 Reset Current {                           | 🐉 Reset All 🔯 Adju | st Preparer/ERO S | Settings  |           | Add New D     | Delete | Export Close      |  |  |

- 3. Complete the information for each preparer.
- 4. Click the **Firm** tab to enter company information.

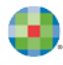

| Preparer/ERO Manager                                              |               |                |           |     |               |            |         |                         | ×          |
|-------------------------------------------------------------------|---------------|----------------|-----------|-----|---------------|------------|---------|-------------------------|------------|
| 2 of 2 Preparers                                                  | Preparer Firm | m E-File       |           |     |               |            |         |                         |            |
| Find: (Ctrl+F)                                                    | First Name    | Middle Initial | Last Name |     | EIN Firm Name |            | Address |                         |            |
|                                                                   | Maria         |                | Rangel    | 11- | 1002222       | WK         |         | 225 Chastain Meadows Ct |            |
|                                                                   | Megan         |                | Caldwell  | 11- | 1002222       | WK         |         | 225 Chastair            | Meadows Ct |
|                                                                   |               |                |           | ۲   |               |            |         |                         | >          |
| Show 10 rows per page V M Page 1 of 1 V M 1-2 of 2                |               |                |           |     |               |            |         |                         |            |
| 🕐 Help 🗱 Reset Current 🗱 Reset All 🗱 Adjust Preparer/ERO Settings |               |                |           |     | Add N         | lew Delete | 2       | Export                  | Close      |

5. Click the E-file tab to indicate at least one ERO, and enter the EFIN and ERO PIN for this preparer.

| Preparer/ERO Manager                                              | _                                             | _                        | _                               |                |         |                  |        | ×     |
|-------------------------------------------------------------------|-----------------------------------------------|--------------------------|---------------------------------|----------------|---------|------------------|--------|-------|
| 2 of 2 Preparers  Find: (Ctrl+F)  Clear Filters                   | Preparer Firm<br>First Name<br>Maria<br>Megan | E-File<br>Middle Initial | Last Name<br>Rangel<br>Caldwell | EFIN<br>992192 | ERO     | ERO Pin<br>12345 |        |       |
| Show 10 rows per page V M Page 1 of 1 M 1-2 of 2                  |                                               |                          |                                 |                |         |                  |        |       |
| 🕐 Help 🗱 Reset Current 🗱 Reset All 🗱 Adjust Preparer/ERO Settings |                                               |                          |                                 |                | Add New | Delete           | Export | Close |

**6.** Repeat these steps as necessary to add all preparers.